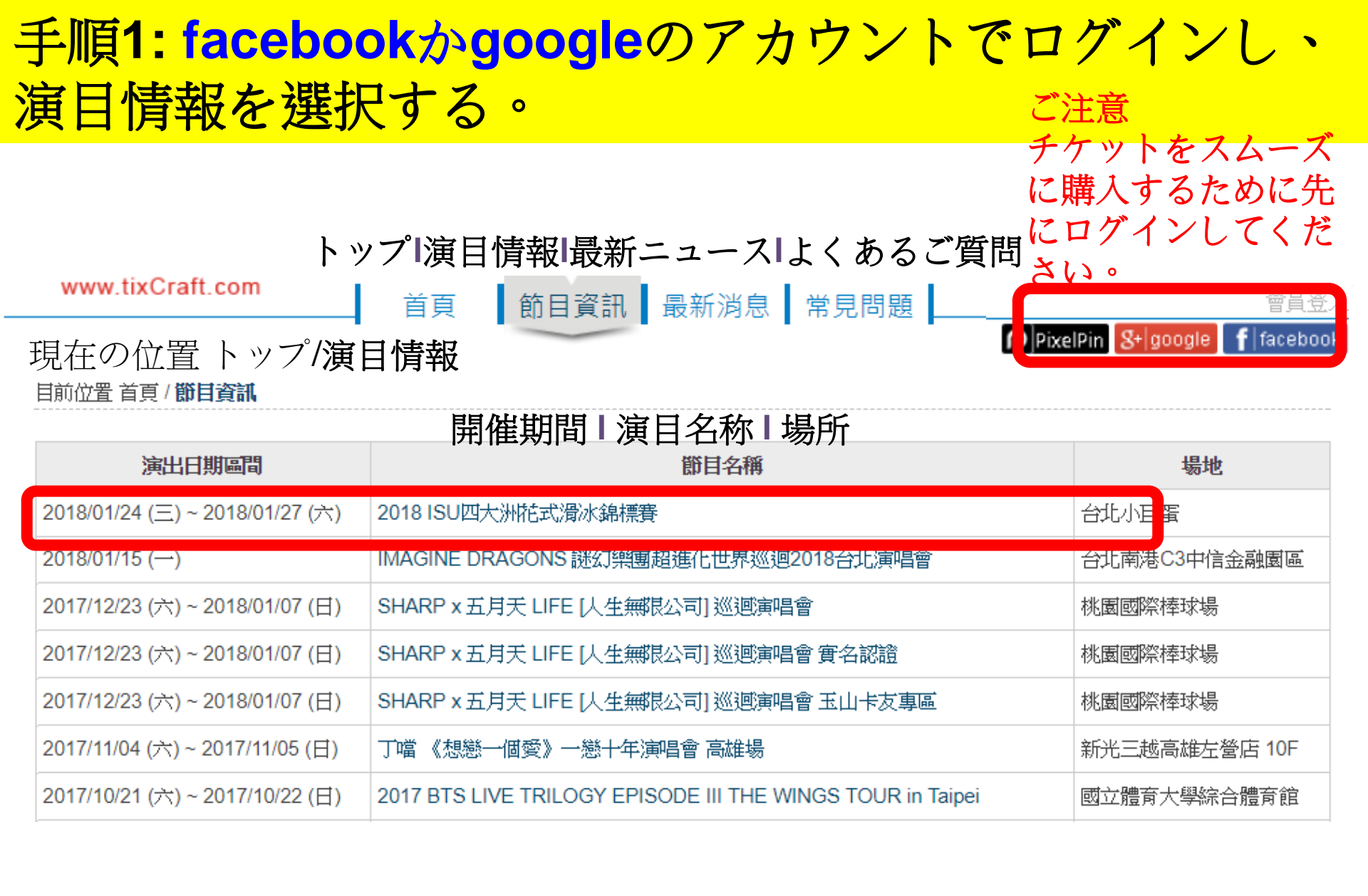

| 手順 <b>2:</b> 会員情報を入力                                                                         |   |
|----------------------------------------------------------------------------------------------|---|
| (初めて拓元チケットにログインする方、または会員基本情報を入力                                                              | J |
| したことの無い方は、チケット販売当日にスムーズに購入するため                                                               |   |
| に、必ず数日前に事前に会員基本情報入力を完了してください。)                                                               |   |
| 目前位置:首頁,會員資料<br>※必須項目が入力されていない場合はチケットをご購入いただけませんのでご注意く                                       | だ |
| そり。<br>※為確保您的消費權益,以下欄位請務必填寫真實且正確的資料。<br>※請注意,若必填資料欄位尚未補上,將無法進行購票。                            |   |
| 會員基本資料:会員基本情報:<br>姓名 Name★                                                                   |   |
| 身份證字號<br>Identity*<br>※諸填上身份證字號或護照號碼,此欄位填寫後不可修改<br>※若國外人士護照號碼不足10碼,諸於號碼前用0補足;若超過10碼,請取前10碼填寫 |   |
| 世別 Gender* ※在留カード番号またはパスポート番号を入力してください。この欄に入                                                 |   |
| 生日 Birthday* □力された情報は変更できません。                                                                |   |
| <b>連絡先</b> ※外国の方でパスポート番号が10桁に満たない場合は番号の前に0を付け足                                               |   |
| 電子郵件 Email 不可為空白。                                                                            |   |
| ※Yahoo!, PChome, 新浪 等免費電子郵件信箱較常發生收不到信的問題,請避免使用                                               |   |
| 聯絡電話 Phone 請優先填寫手機,若填市話諸加上區碼(範例:臺北02、臺中04)                                                   |   |
| 備用電話<br>Phone(Backup)                                                                        |   |
| 地址 Address * • •                                                                             |   |
| 國內地址可使用下拉選單,將會自動為您媒入郵遞區號                                                                     |   |
| 非台湾地區諸直接將地址填於文字框內台湾以外の方は住所を直接入力してください。                                                       |   |
| 訂閱電子報 □訂閱商品活動訊息,會不定期透過電子郵件通知最新商品活動及優惠資訊。<br>Subscription                                     |   |
| 隱私政策 Privacy ■勾選即表示您已閱讀並同意我們的隱私政策                                                            |   |
| 会員規約とプライバシーポリシーを既に読んでおり、これに同意します。                                                            |   |

## 手順3:「今すぐ購入」をクリック

#### 現在の位置 トップ/演目情報/演目紹介

Current position Home / Events / Event Info / Event Information

#### チケット購入時の注意:同時に複数のウィンドウ を開かないでください

# Figure Skating Championships® 2018 TAIPEI CITY

2018 ISU四大洲花式滑冰錦標賽

立即購票

| Event Date           | Event Name         | Venue | On sale date            |
|----------------------|--------------------|-------|-------------------------|
| 開催日時                 | 演目名称               | 場所    | 販売状態                    |
| 2018/01/24 (三) 09:30 | 2018 ISU四大洲花式滑冰錦標賽 | 台北小巨蛋 | Start ordering          |
| 2018/01/24 (三) 16:00 | 2018 ISU四大洲花式滑冰錦標賽 | 台北小巨蛋 | 今すぐ購入<br>Start ordering |
| 2018/01/25 (四) 11:50 | 2018 ISU四大洲花式滑冰錦標賽 | 台北小巨蛋 | Start ordering          |
| 2018/01/25 (四) 16:40 | 2018 ISU四大洲花式滑冰錦標賽 | 台北小巨蛋 | Start ordering          |
| 2018/01/26 (五) 12:00 | 2018 ISU四大洲花式滑冰錦標賽 | 台北小巨蛋 | Start ordering          |
| 2018/01/26 (五) 16:35 | 2018 ISU四大洲花式滑冰錦標賽 | 台北小巨蛋 | Start ordering          |
| 2018/01/27 (六) 12:30 | 2018 ISU四大洲花式滑冰錦標賽 | 台北小巨蛋 | Start ordering          |
| 2018/01/27 (六) 18:00 | 2018 ISU四大洲花式滑冰錦標賽 | 台北小巨蛋 | Start ordering          |

## 手順5:「自動選択」または「座席指定」を選択し、チケ ットエリアをクリック

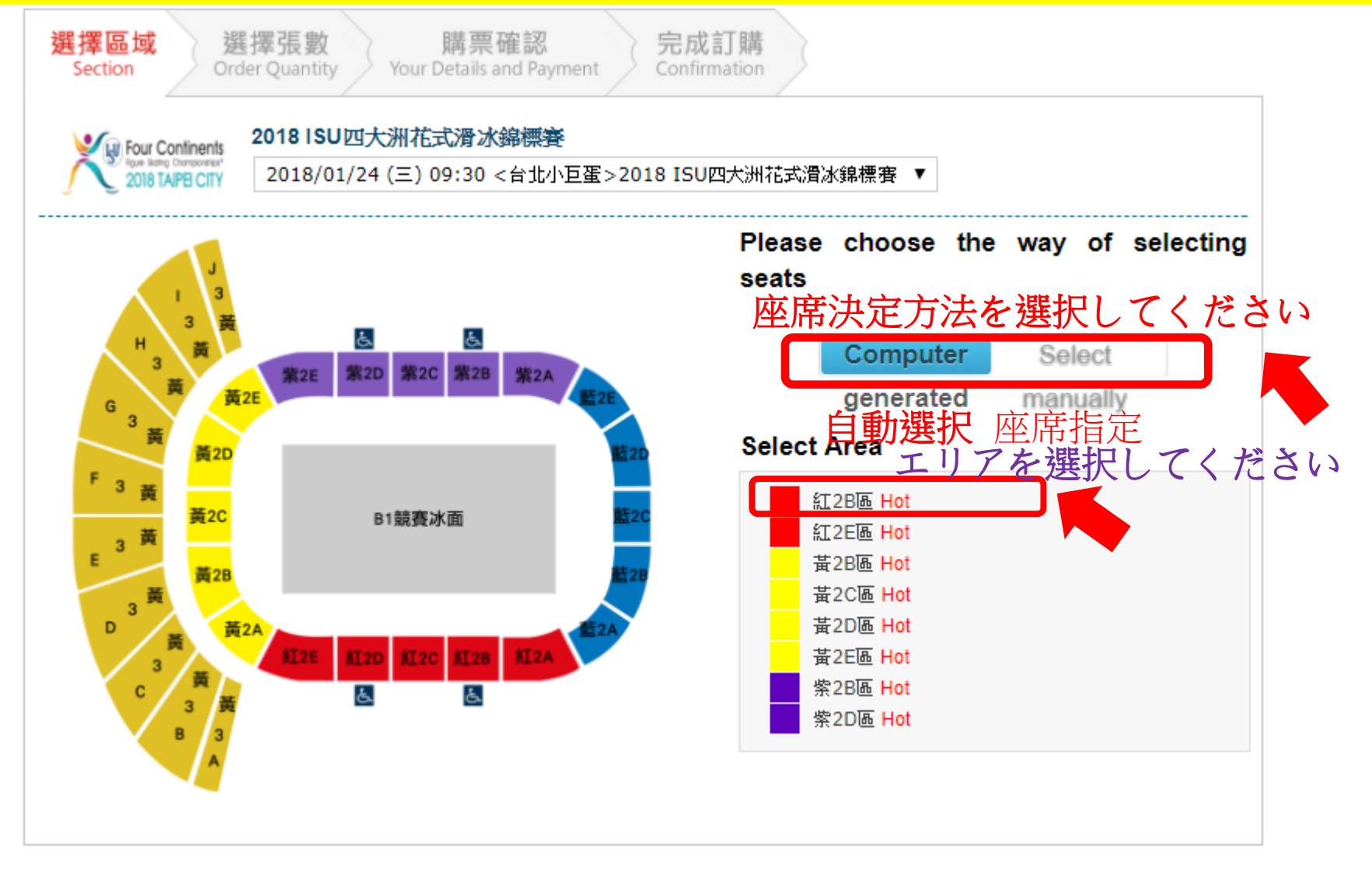

## 手順6-A: 自動選択を選んだ方は(1)枚数を選択してくだ さい(2)検証コード(3)会員規約同意する(4)枚数確認

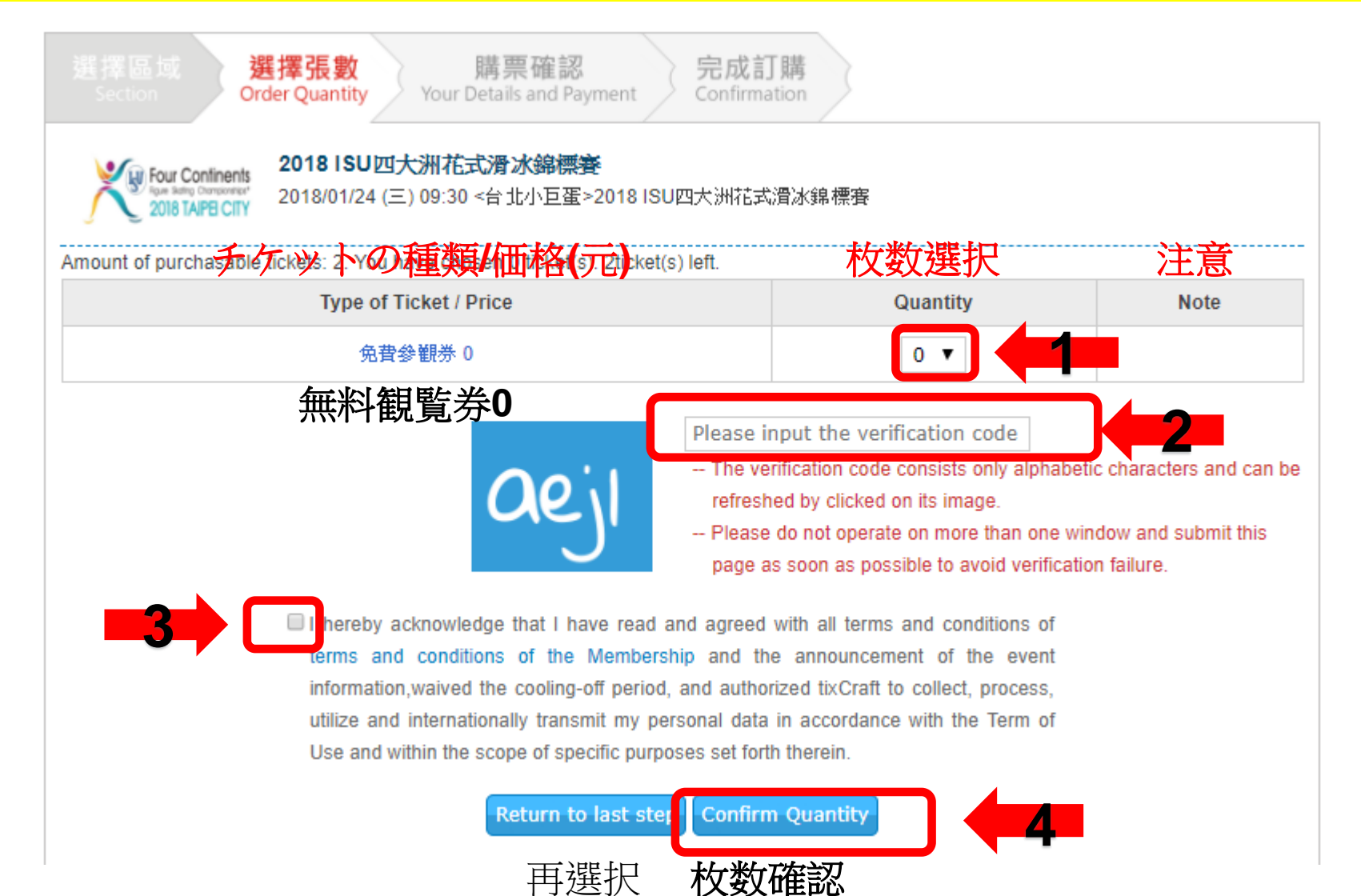

## 手順6-B座席指定を選んだ方は座席を選択

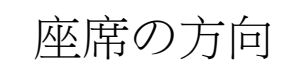

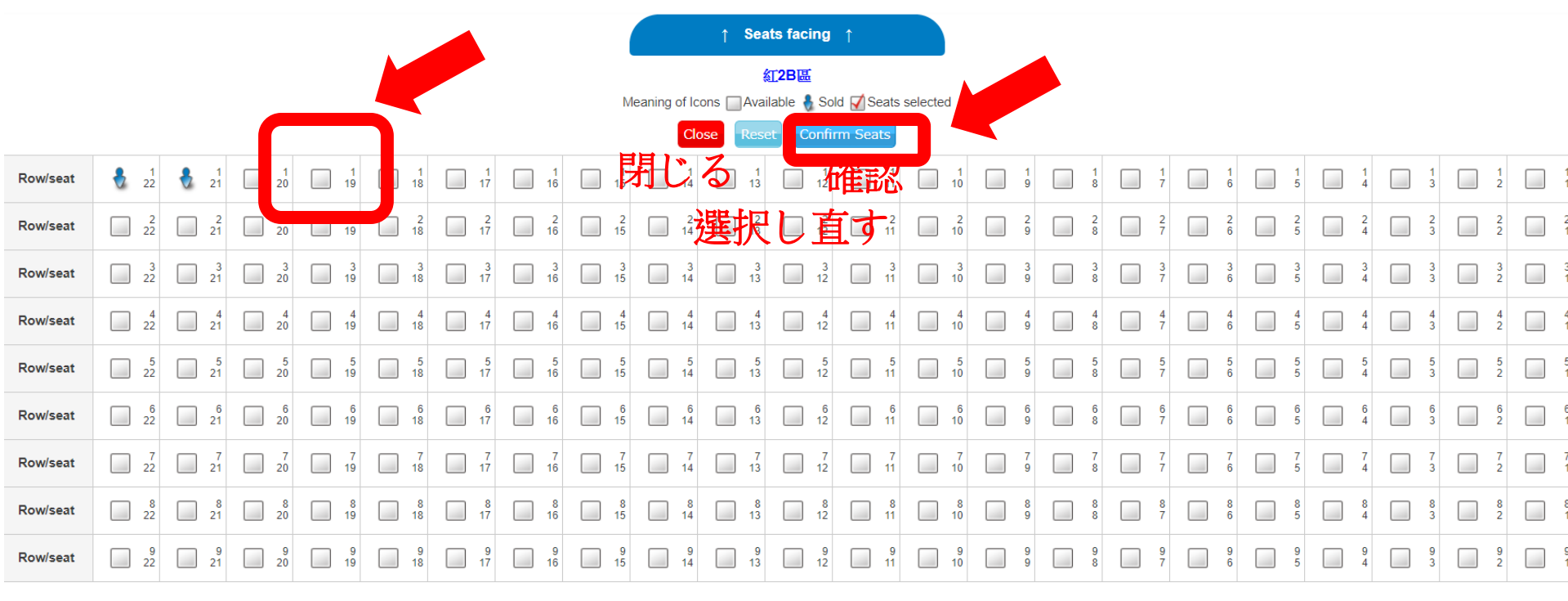

アイコン:口空席 □売った座席 □選択している座席

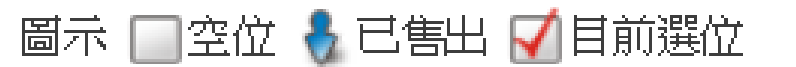

#### 手順7:座席選択完了後10分間座席が保留されますので、その間に支払い方法を 選択して予約内容と座席を確認してから「利用規約に同意して次へ進む」をク リックしてください

| Buyer's contact information<br>Email<br>Phone      | Go to Member Profile to modify<br>予約者連絡情報<br>メールアドレス                                                                                                    |                                                              |                                                                                                    |                                                           |
|----------------------------------------------------|----------------------------------------------------------------------------------------------------|--------------------------------------------------------------|----------------------------------------------------------------------------------------------------|-----------------------------------------------------------|
| Payment Method<br>支払い方法(受取り方法)<br>● ibon取票付款       | 電話番号<br>訂單完成20分鐘後至1小時至全台7-1<br>時付款訂單自動取消,亦不予保留。                                                                                                    | 1門市內的ibon機                                                   | 給自行列印付款單據,至櫃檯作                                                                                                    | 寸款後並取票,逾                                                  |
| ● For Overseas Buyers Only<br>台湾在住んでいない            | Please go to any 7-Eleven in Taiwar<br>day, and use the ibon Multimedia Kin<br>for the Pto Softer 进行dking w<br>your specified booking day.<br>Verify Code | to pick up the tic<br>osk Machine to p<br>to be cancel ed if | cket(s) before 11AM of your spe<br>rint out the receipt then pick up<br>you don't pick up the ticket(s) t<br>inter "APPLY CODE" | ecified booking<br>the ticket(s) at the<br>before 11AM of |
| Delivery method<br>発券方法<br>ibon取票 Pick up Via ibon | <b>去</b><br>至全台7-11門市內的ibon機台印                                                                                                    | 山黒荼。每筆手                                                      | 續費30元,以現金支付。                                                                                                    |                                                           |
| Order No. 予約番号                                     | 場所/エリア                                                                                                    | 座席                                                           | チケットの種類/個                                                                                                    | 話格(元)                                                     |
| Event / Date 演                                     | 目/日時 Venue / Area                                                                                                    | Seats                                                        | Type of Ticket / Price                                                                                                    | Action                                                    |
| 2018 ISU四大洲柁式滑冰錦<br>2018/01/24 (三):                | 標賽 台北小巨蛋 / 紅2B區                                                                                                    | 1排21號                                                        | 免費參觀券 / priceless                                                                                                    | Delete<br>当旧(公                                            |
|                                                    |                                                                                                    | 子                                                            | 約枚数 Number of ticke                                                                                                    | ts 1 ticket(s)                                            |
|                                                    |                                                                                                    | サ                                                            | ービス料 Service F                                                                                                    | ee \$0                                                    |
| 合計(元)(NT) Total (NTD) \$0                          |                                                                                                    |                                                              |                                                                                                    |                                                           |
| 子約取<br>Cano                                        | リ消し   続けて 選択する<br>cel Order Continue Ordering 1                                                                                                    | agree this eve                                               | ent of rule, go next.<br>利用規約(                                                                                                  | こ同意して次へ進む                                                 |

手順8:予約完了後20分後から予約情報を検索できます。開演当日の午前11時前に7-11のibonでチケット受け取りを完了してください。ibonでの受け取りは手数料30元が必要ですので店頭にて現金でお支払いください。

#### Current position Home / Process of purchasing tickets

| 選擇區域 選擇張數 購票<br>Section Order Quantity Your Details                                                                                           | 【確認<br>Confirmation                                                               |                                          |                                                      |
|----------------------------------------------------------------------------------------------------|-----------------------------------------------------------------------------------|------------------------------------------|------------------------------------------------------|
| Four Continents<br>Houre Rating Composition<br>2018 TAIPE CITY                                                                                | 水錦標賽                                                                              |                                          |                                                      |
| Order No. 予約番号   Order Status 訂算成立 米態 予約成功   Reminder for shipping ご注意 予約リスト出<br>得し、開演当日の午前<br>ぎると自動的に予約   result of order tickets システム>受け取り> | 現から <b>20</b> 分後に「注文<br>前11時前に7-11にて受い<br>が取り消されます。ibo<br>拓元チケット販売シス <sup>-</sup> | 履歴」からチ⁄<br>†取りを完了し<br>nで「チケット<br>テム」を選択し | ケット受け取り情報を取<br>てください。時間を過<br>、センター>チケット販売<br>、てください。 |
| Event / Date                                                                                                    | Venue / Area                                                                      | Seats                                    | Type of Ticket / Price                               |
| 2018 ISU四大洲花式滑冰錦標賽<br>2018/01/24 (三):                                                                                                    | 台北小巨蛋/紅28區                                                                        | 1排20號                                    | 免費參觀券 / priceless                                    |
|                                                                                                    | 1 ticket(s)                                                                       |                                          |                                                      |
| Total (NTD)                                                                                                    |                                                                                   |                                          | \$0                                                  |
|                                                                                                    | View details                                                                      |                                          |                                                      |

## 手順9:予約検索でibonの受け取り番号/受け取りコード を取得してください。ibonでの受け取りは手数料30元が 必要ですので店頭にて現金でお支払いください。

|                               |                         |                                                                                                    | 注文履歴                                     |
|-------------------------------|-------------------------|----------------------------------------------------------------------------------------------------|------------------------------------------|
| www.tixCraft.c                | om                      | Home Events News FAQ                                                                                                    | Member Profile Crder History             |
| Current position Home<br>予約日時 | · / Order Histo<br>予約番· | ry<br>号 購入した演目                                                                                                    | 予約状態                                     |
| Purchase Time                 | Order No.               | Event being purchased                                                                                                    | Order Status                             |
|                               |                         | 2018 ISLI四大洲花式漫冰鍵標準<br>ibon 予約コード 予約番号<br>Pickup Serial Number / Pickup No.<br>Please follow the step to Click 『葉券中心』/Ticket >Click 『售票系<br>統』/Ticketing system >Click 『取票』/Pick up the ticket >Click 『拓元售票系<br>統』/www.tixCraft.com. Input your [Pick up S/N] and [Pick up No.] for retrieving<br>tickets at ibon. | Getting tickets pending<br>show detail - |

開演当日の午前11時前に7-11のibonでチケット受け取りを完了してください。時間を過ぎると自動的に予約が取り消されます。